# **คู่มือการใช้งานระบบ** (User manual)

|                             | ระบบการออกหนังสือรับรองของสำนักงานเลขาธิการวุฒิสภา                                                                                                    |
|-----------------------------|----------------------------------------------------------------------------------------------------|
| (สำหรับสม                   | าชิกวุฒิสภา ข้าราชการรัฐสภาฝ่ายการเมือง และบุดดลในวงงานวุฒิสภา)                                                                                                    |
|                             | เลขบัตรประจำดัวประชาชน:                                                                                                    |
|                             | ตรวจสอบ                                                                                                    |
|                             |                                                                                                    |
|                             |                                                                                                    |
|                             |                                                                                                    |
|                             |                                                                                                    |
|                             | คู่มือการใช้งาน                                                                                                    |
| เรุณาเปิดผ่านเครื่องคอมพิวแ | ลอร์ PC เพื่อจัดพิมพ์เป็นเอกสาร หากไม่สามารถเข้าสู่ระบบ หรือข้อมูลไม่ถูกต้อง กรุณาแจ้ง นายพิเซฐ ชายะตานันท์ นักวิชาการเงินแ<br>บัณชีข้านาณการ กลุ่มงานการเงิน ส่านักการคลังและงบุประมาณ โทร 028319253 |

# สำหรับดาวน์โหลดเอกสาร

หนังสือรับรองการหักภาษี ณ ที่จ่าย (50 ทวิ)
 สลิปเงินประจำตำแหน่งและเงินเพิ่ม (สำหรับสมาชิกวุฒิสภา)
 <u>หรือ</u> สลิปเงินค่าตอบแทน (สำหรับบุคคลในวงงานวุฒิสภา)

<u>สำนักการคลังและงบประมาณ สำนักงานเลขาธิการวุฒิสภา ®27 สิงหาคม 2567</u>

# ข้อมูลที่ต้องเตรียม สำหรับใช้ล็อคอินระบบ

- 1. เลขบัตรประจำตัวประชาชน
- 2. เลขที่บัญชี (ที่รับเงินเดือน/ค่าตอบแทนที่ได้แจ้งไว้กับสำนักงานฯ)

\*\*ทั้งนี้เพื่อความปลอดภัยของข้อมูล จะต้องใส่ข้อมูลให้ถูกต้อง ทั้ง 2 อย่าง\*\*

# สารบัญ

| 1. | หน้าล็อคอิน | เข้าระบบ                          | 3 |
|----|-------------|-----------------------------------|---|
| 2. | ดาวน์โหลด   | หนังสือรับรองการหักภาษี ณ ที่จ่าย | 6 |
| 3. | ดาวน์โหลด   | สลิปเงินเดือน                     | 8 |

#### 1. หน้าล็อคอินเข้าระบบ

1. เข้าที่เว็บไซต์ <u>https://tax.senate.go.th/tax50/</u> หรือ QR Code ด้านล่าง

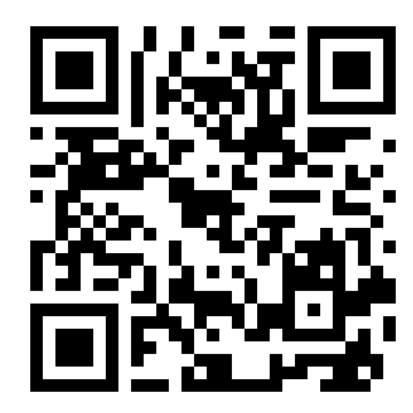

2. หน้าเว็บไซต์จะปรากฏดังรูป

| ระบบการออกหนังสือรับรองของสำนักงานเลขาธิการวุฒิสภา<br>(สำหรับสมาชิกวุฒิสภา ข้าราชการรัฐสภาฝ่ายการเมือง และบุคคลในวงงานวุฒิสภา)                                                                                                 |
|----------------------------------------------------------------------------------------------------|
| เลขบัตรประจำตัวประชาชน:<br>ตรวจสอบ                                                                                                    |
|                                                                                                    |
|                                                                                                    |
| คู่มือการใช้งาน                                                                                                    |
| กรุณาเปิดผ่านเครื่องคอมพิวเดอร์ PC เพื่อจัดพิมพ์เป็นเอกสาร หากไม่สามารถเข้าสู่ระบบ หรือข้อมูลไม่ถูกต้อง กรุณาแจ้ง นายพิเชฐ ชายะตานันท์ นักวิชาการเงินและบัญ<br>ข่านาญการ กลุ่มงานการเงิน สำนักการคลังและงบประมาณ โทร 028319253 |
|                                                                                                    |

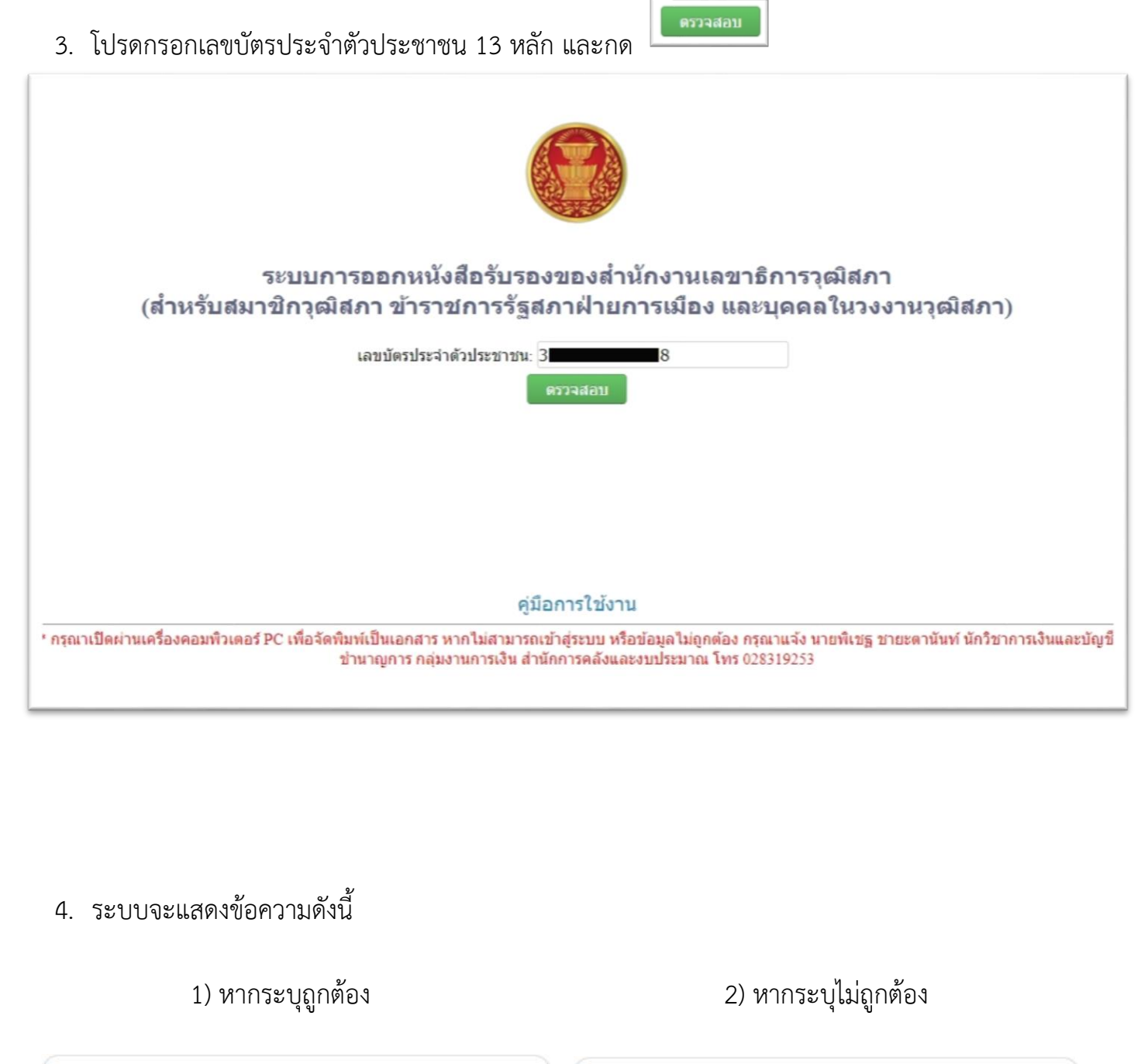

| tax.senate.go.th บอกว่า       | tax.senate.go.th บอกว่า       |
|-------------------------------|-------------------------------|
| เลขบัตรประจำตัวประชาชนถูกต้อง | ไม่พบเลขบัตรประจำตัวประชาชน ! |
|                               | ตกลง                          |

5. โปรดกรอกเลขบัญชีที่รับเงินเดือน/ค่าตอบแทน ที่แจ้งไว้กับสำนักงานๆ

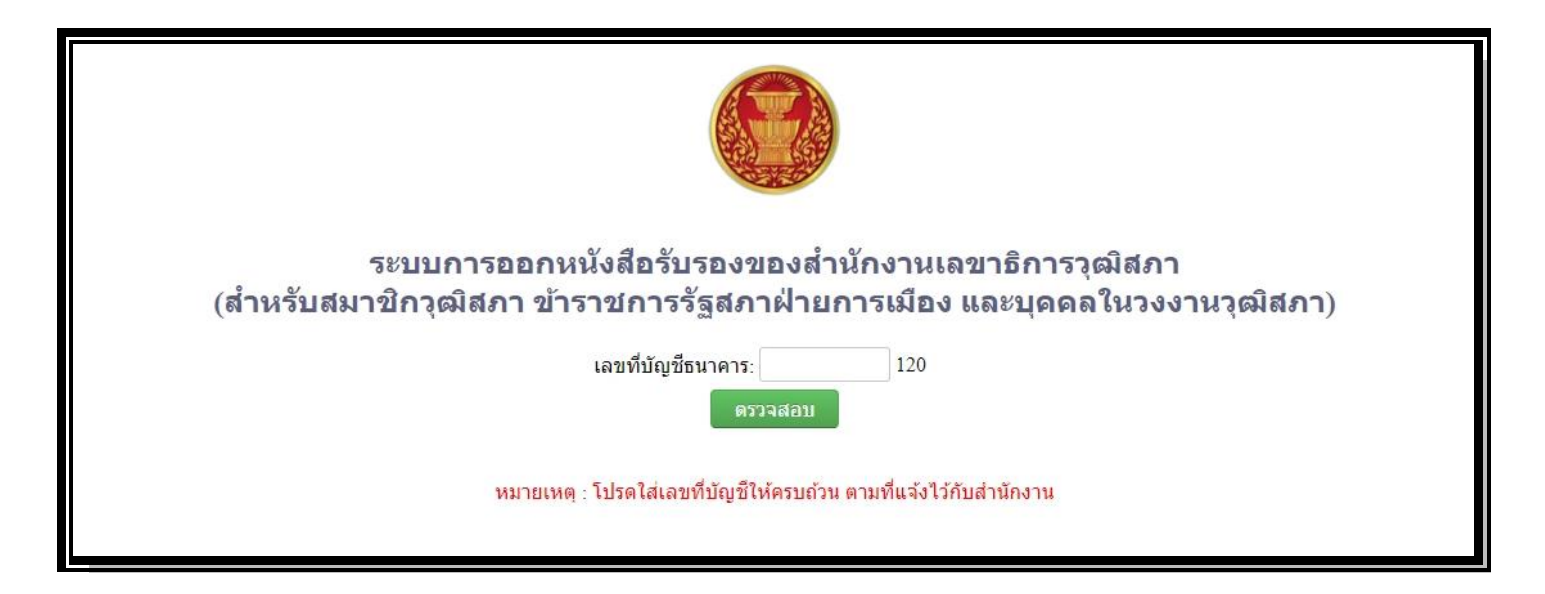

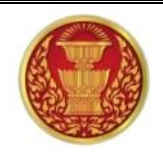

#### ระบบการออกหนังสือรับรองของสำนักงานเลขาธิการวุฒิสภา (สำหรับสมาชิกวุฒิสภา ข้าราชการรัฐสภาฝ่ายการเมือง และบุคคลในวงงานวุฒิสภา)

เลขที่บัญชีธนาคาร: 9

ดรวจสอบ

หมายเหตุ : โปรดใส่เลขที่บัญชีให้ครบถ้วน ตามที่แจ้งไว้กับสำนักงาน

ระบบจะแสดงข้อความดังนี้
 1) หากระบุถูกต้อง

| tax.senate.go.th บอกว่า  |      | tax.senate.g    |
|--------------------------|------|-----------------|
| เลขที่บัญชีธนาคารถูกต้อง |      | เลขที่บัญชีธนาค |
|                          | ตกลง |                 |
|                          |      |                 |

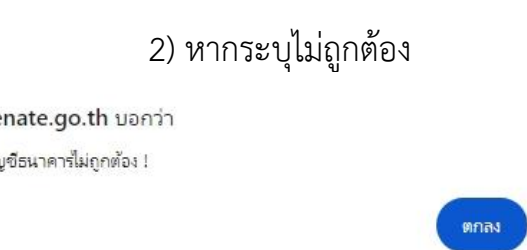

## 7. ระบบจะปรากฏดังรูป (หากข้อมูลถูกต้อง)

| หนังสือรับรองการหักภาษี ณ ที่จ่าย | สลิปเงินเดือน | หนังสือรับรองการเป็นสมาชิก | นาย |
|-----------------------------------|---------------|----------------------------|-----|
|                                   |               | เลือกปี 🔻                  |     |
|                                   |               |                            |     |

### 2. ดาวน์โหลด หนังสือรับรองการหักภาษี ณ ที่จ่าย

#### 8. ให้กดเลือกปีภาษี ที่ต้องการ

| หนังสือรับรองการหักภาษี ณ ที่จ่าย | สลิปเงินเดือน | หนังสือรับรองการเป็นสมาขิก | นาย 👻 |
|-----------------------------------|---------------|----------------------------|-------|
|                                   |               | เลือกปี 🔻                  |       |
|                                   |               | เลือกปี<br>2563<br>2564    |       |
|                                   |               | 2565<br>2566<br>2567       |       |
|                                   |               | 2507                       |       |
|                                   |               |                            |       |
|                                   |               |                            |       |

#### 9. กด "คลิกที่นี่" เพื่อดาวน์โหลด

| หนังสือรับรองการหักภาษี ณ ที่จ่าย | สลิปเงินเดือน | หนังสือรับรองการเป็นสมาชิก     | นาย 👻                               |
|-----------------------------------|---------------|--------------------------------|-------------------------------------|
|                                   |               | 2566 *                         |                                     |
|                                   |               |                                |                                     |
| ดาวน์โหลดหนังสือ                  | รับรองการหักภ | าษี ณ ที่จ่าย เงินเดือนและเงิเ | นประจำดำแหน่ง/ค่าดอบแทน(คลิกที่นี่) |

#### 10. หน้าจอจะปรากฏดังรูป

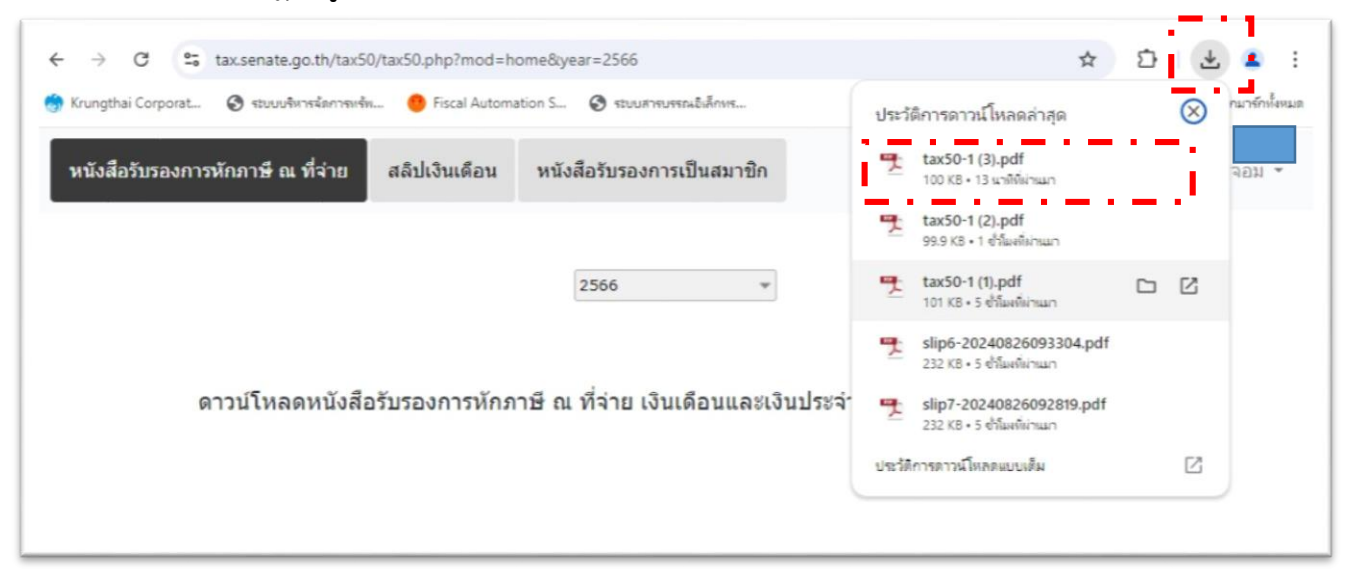

| ังสือรับรองการหักภา <del>บี</del> ณ ที่จ่าย | 1 / 1   - 97%                                                                                                    | +   🖸                                                                                                    | Ø                                                                                           | i                                                  | ± ē                                |
|---------------------------------------------|----------------------------------------------------------------------------------------------------|----------------------------------------------------------------------------------------------------|---------------------------------------------------------------------------------------------|----------------------------------------------------|------------------------------------|
|                                             |                                                                                                    | งหนังสือรับเรอ                                                                                                    | <b>ออา</b> ระหัดความี ณ ที่ร่วย                                                             |                                                    |                                    |
|                                             |                                                                                                    | #21/1/2#52 50                                                                                                    | ทวิ แน่หระหาวอรัมดวอร                                                                       |                                                    | 1999                               |
|                                             | ผู้มีหน้าที่หักภาษี ณ ที่จ่าย :<br>ชื่อ สำนักงานเลขาธิการ ณิสภา <b>เลขประจำตัวผู้เสียภาษีอากร</b> 0 9940 00159 59 5<br>พื่อยู่ 1111 ถนนสามแสน แขวงถนนนครไชยศรี เขตดุสิต กรุงเทพฯ 10300 |                                                                                                    |                                                                                             |                                                    |                                    |
|                                             | ลัญกหักกาษี ณ ที่จ่าย : เลขประจำดังประชาชน ∎<br>ชื่อ นาย<br>โนแบบ [ (1) ภ.ง.ต.1 ก [ (2) ภ.ง.ต.1 ก พิเศษ [ (3) ภ.ง.ต.2 [ (4) ภ.ง.ต.3<br>[ (5) ภ.ง.ต.2 [ (6) ภ.ง.ต.3 [ (7) ภ.ง.ต.53      |                                                                                                    |                                                                                             |                                                    |                                    |
|                                             | (5) n.4.0.21                                                                                                    |                                                                                                    | n.4.9.3n (7) n.4.9                                                                          | 1.53                                               | .4.9.3                             |
|                                             | ประเภทเงินได้                                                                                                    | ลำดับที่<br>ในแบบ                                                                                                    | 13.38.30                                                                                    | 1.53<br>จำนวนเงินที่จ่าย                           | ง.ต.3<br>ภาษีที่หัก<br>และนำส่งไว้ |
|                                             | เมื่อเอ้ (1) ก.พ.ก.<br>(5) ก.จ.ค.2<br>ประเภทเงินได้<br>เงินเดือนและเงินประจำดำแหน่ง/ค่าตอบแทน<br>ตามมาตรา 40 (2)                                                                       | ถ้าดับที่<br>ในแบบ                                                                                                    | 13.5.10 พลาย ☐ (7) ก.3.9<br>ก.3.8.3n ☐ (7) ก.3.9<br>วัน เดือน<br>หรือปีภาษี ที่จ่าย<br>2566 | รัง<br>จำนวนเงินที่จ่าย                            | ง.ด.3<br>ภาษีที่หัก<br>และบำส่งไว้ |
|                                             | ประเภทเงินได้<br>(5) ภ.ง.ค.2<br>ประเภทเงินได้<br>เงินเดือนและเงินประจำคำแหน่ง/คำตอบแทน<br>ตามมาตรา 40 (2)<br>1. ดำแหน่ง                                                                | <ul> <li>เป็น (2) 1</li> <li>เป็น (2) 1</li></ul> | 1356.11 หลาง [27.13.27<br>กง.ศ.3ก [77.13.27<br>วันเดือน<br>หรือปิภาษี ที่ง่าย<br>2566       | จำนวนเงินที่จ่าย                                   | ภาษีที่หัก<br>และนำส่งไว้          |
|                                             | ประเภทเงินได้<br>เงินเดือนและเงินประจำด้าแหน่ง/ค่าตอบแทน<br>ตามมาตรา 40 (2)<br>1. ด้าแหน่ง<br>2. ด้าแหน่ง                                                                              | สำคับที่<br>ในแบบ                                                                                                    | างส.สา แก่งชั่น (2) มางส<br>กงส.สา โ (7) มางส<br>วัน เดือน<br>หรือปิภาษี ที่ง่าย<br>2566    | งำนวนเงินที่จ่าย                                   | ง.ด.3<br>ภาษีที่หัก<br>และนำส่งไว้ |
|                                             | เมื่อง (1) ก.พ.ท.<br>(5) ก.จ.ค.2<br>ประเภทเงินได้<br>เงินเดือนและเงินประจำด้าแหน่ง/ค่าตอบแทน<br>ตามมาตรา 40 (2)<br>1. ด้าแหน่ง<br>2. ด้าแหน่ง<br>3. ด้าแหน่ง                           | สำคับที่<br>ในแบบ                                                                                                    | างส.สา แก่งชั่น (2) มางส<br>กง.ศ.3ก [(?) ภ.ง.ศ<br>วัน เดือน<br>หรือปิภาษี ที่ง่าย<br>2566   | จำนวนเงินที่จ่าย                                   | ภาษีที่หัก<br>และนำส่งไว้          |
|                                             | ประเภทเงินได้<br>(รับเดือนและเงินประจักด้าแหน่ง/ค่าดอบแทน<br>ตามมาตรา 40 (2)<br>1. ด้าแหน่ง<br>2. ด้าแหน่ง<br>3. ด้าแหน่ง<br>4. ด้าแหน่ง                                               | ลำคับที่<br>ในแบบ                                                                                                    | 1326.41 หลาง [27.63.7<br>กง.ต.3ก [77.63.7<br>วัน เดือน<br>หรือปิภาษี ที่ง่าย<br>2566        | ร้านวนเงินที่จ่าย                                  | ภาษีที่หัก<br>และน้ำส่งไว้         |
|                                             | ประเภทเงินได้<br>(รับเดือนและเงินประจำด้าแหน่ง/ค่าดอบแทน<br>ตามมาตรา 40 (2)<br>1. ด้าแหน่ง<br>2. ด้าแหน่ง<br>3. ด้าแหน่ง<br>4. ด้าแหน่ง                                                | สำคับที่<br>ในแบบ                                                                                                    | เฉยาะเก เลาช่าง [2) ก่องร<br>กง.ค.3ก □ (7) ก.จ.ร<br>วัน เดือน<br>หรือปิภาษี ที่ง่าย<br>2566 | <ul> <li>จำนวนเงินที่จ่าย</li> <li>อ.00</li> </ul> | ภาษีที่หัก<br>และน้ำส่งไว้         |

#### 11. กดเครื่องหมาย

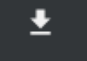

เพื่อดาวน์โหลด

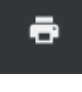

เพื่อพิมพ์เป็นเอกสาร

## 3. ดาวน์โหลด สลิปเงินเดือน

## 12. ให้กดเลือก เดือน และปี ที่ต้องการ

| หนังสือรับรองการหักภาษี ณ ที่จ่าย | สลิปเงินเดือน | หนังสือรับรองการเป็นสมาชิก | าาย |
|-----------------------------------|---------------|----------------------------|-----|
|                                   |               | -เรืองเรืองเรืองปี         |     |
|                                   |               | -(02)(021(02)))(02)))(02)  |     |
|                                   |               | ดาวน์โหลด                  |     |

| หนังสือรับรองการหักภาษี ณ ที่จ่าย สลิปเงินเดือน หนังสือรับรองการเป็นสมาชิก                    | นาย 👻 |
|-----------------------------------------------------------------------------------------------|-------|
| เลือกเดือน ซ<br>เลือกเดือน<br>มกราคม<br>กุมภาพันธ์<br>มีนาคม<br>เมษายน<br>พฤษภาคม<br>มิถุนายน | ¥     |

| หนังสือรับรองการหักภาษี ณ ที่จ่าย | สลิปเงินเดือน หนังสือรับรองการ | เป็นสมาชิก                                      | นาย |
|-----------------------------------|--------------------------------|-------------------------------------------------|-----|
|                                   | เลือกเดือน<br>ดาวบั            | เลือกปี<br>2563<br>2564<br>2565<br>2566<br>2567 |     |

#### 13. กด " ความโหลด " เพื่อดาวน์โหลด

| ← → C ⊆ tax.senate.go.th/tax50/tax50.php?           | mod=salary                           | * 🖸 🛃 :                                                                                 |
|-----------------------------------------------------|--------------------------------------|-----------------------------------------------------------------------------------------|
| 🍈 Krungthai Corporat 🎯 ระบบบริหารสัดการพรัพ 🥚 Fisca | l Automation S 📀 ระบบสารบรรณอิเล็กทร | รlip7-20240826025855.pdf         กมาร์กทั้งหมด           232 KB + เสรีมสั้น         111 |
| หนังสือรับรองการหักภาษี ณ ที่จ่าย สลิปเงินเ         | ดือน หนังสือรับรองการเป็นสมาชิก      | นาย                                                                                     |
|                                                     |                                      |                                                                                         |
|                                                     | กรกฎาคม 👻 2567                       | *                                                                                       |
|                                                     |                                      |                                                                                         |
|                                                     | ดาวนโหลด                             |                                                                                         |
|                                                     |                                      |                                                                                         |

14. กดเครื่องหมาย

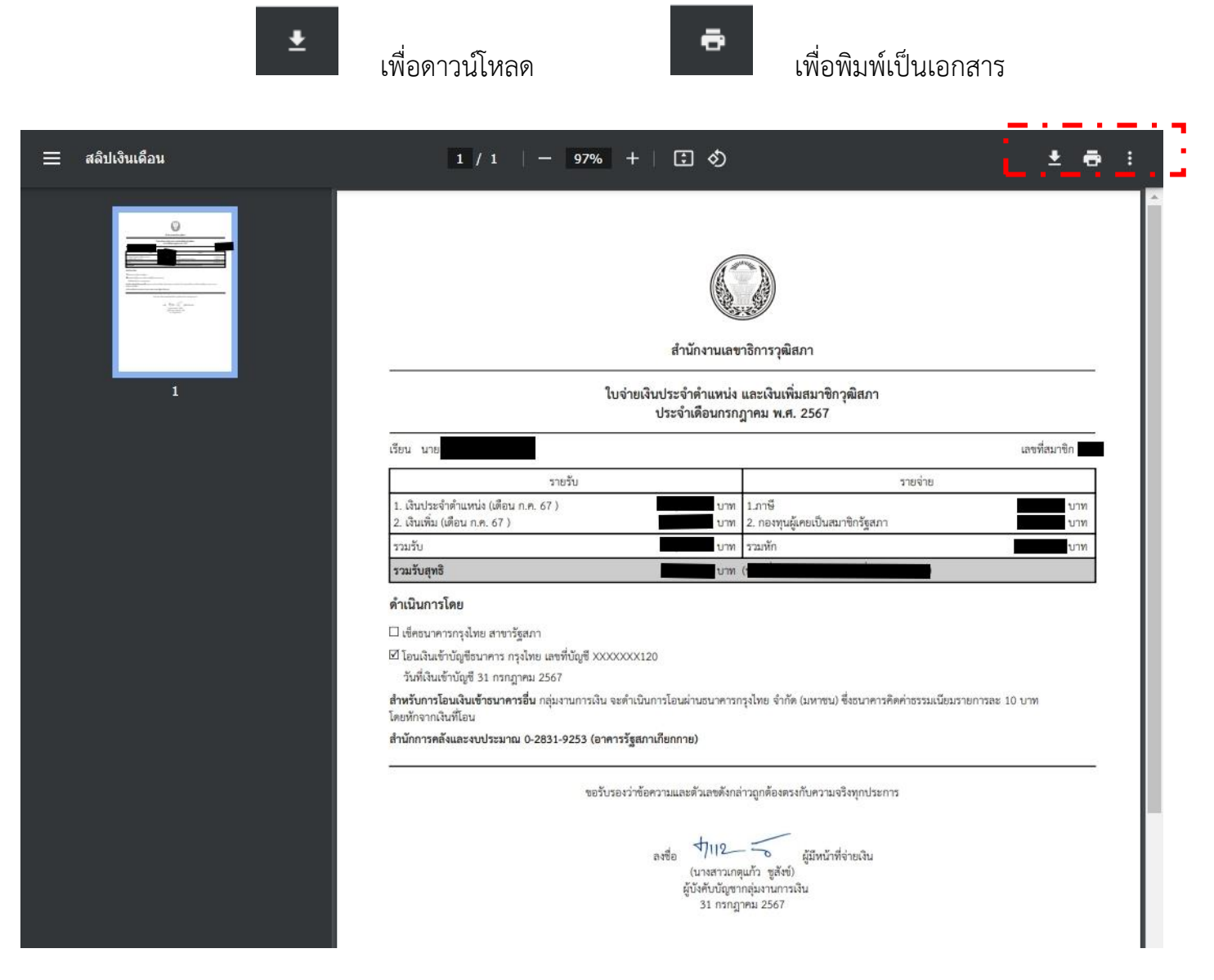

#### 15. กดตรงชื่อ เพื่อออกจากระบบ

| หนังสือรับรองการหักภาษี ณ ที่จ่าย สลิปเงินเดือน หนังสือรับรองการเป็นสมาชิก | นาย 🗸      |  |  |
|----------------------------------------------------------------------------|------------|--|--|
|                                                                            | ออกจากระบบ |  |  |
|                                                                            |            |  |  |
| เลือกเดือน ซเลือกปี ซ                                                      |            |  |  |
|                                                                            |            |  |  |
| ตาวบโหลด                                                                   |            |  |  |
|                                                                            |            |  |  |